# **輸入貨物の「トラック受付サービス」**の導入について

### 2023.11.1 関光汽船株式会社

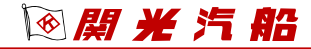

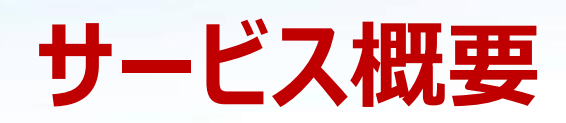

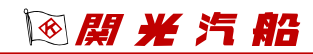

## サービス概要

- 弊社は、入庫時の混雑解消、受付時の荷待ち時間・作業時間の短縮を目的に
  「トラック受付サービス」を導入します。トラックに乗ったまま、スマホで受付が可能です。
- ・ 2024年1月5日より本始動!スマホ受付の運用を開始します。
- ・ 関光汽船本社から半径 12km 以内の位置で受付を行ってください。

(※12km以上離れた場所では、範囲エラー となり受付できません。)

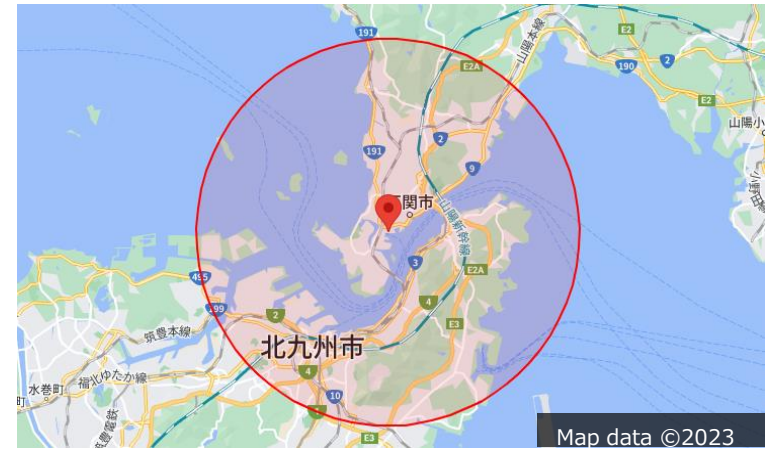

- スマホをお持ちでないドライバー様(ガラケー含む)については、
  関光汽船本社1階ロビーに設置するタブレットでの受付をお願いします。
- 本サービスでの受付は、輸入貨物の倉庫出荷のみとなります。
  コンテナ(実入り/空)引き取りやご返却、輸出貨物の卸しは従来通りとなります。

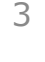

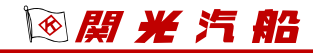

# サービスの利用方法

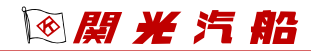

## 受付予約の流れ

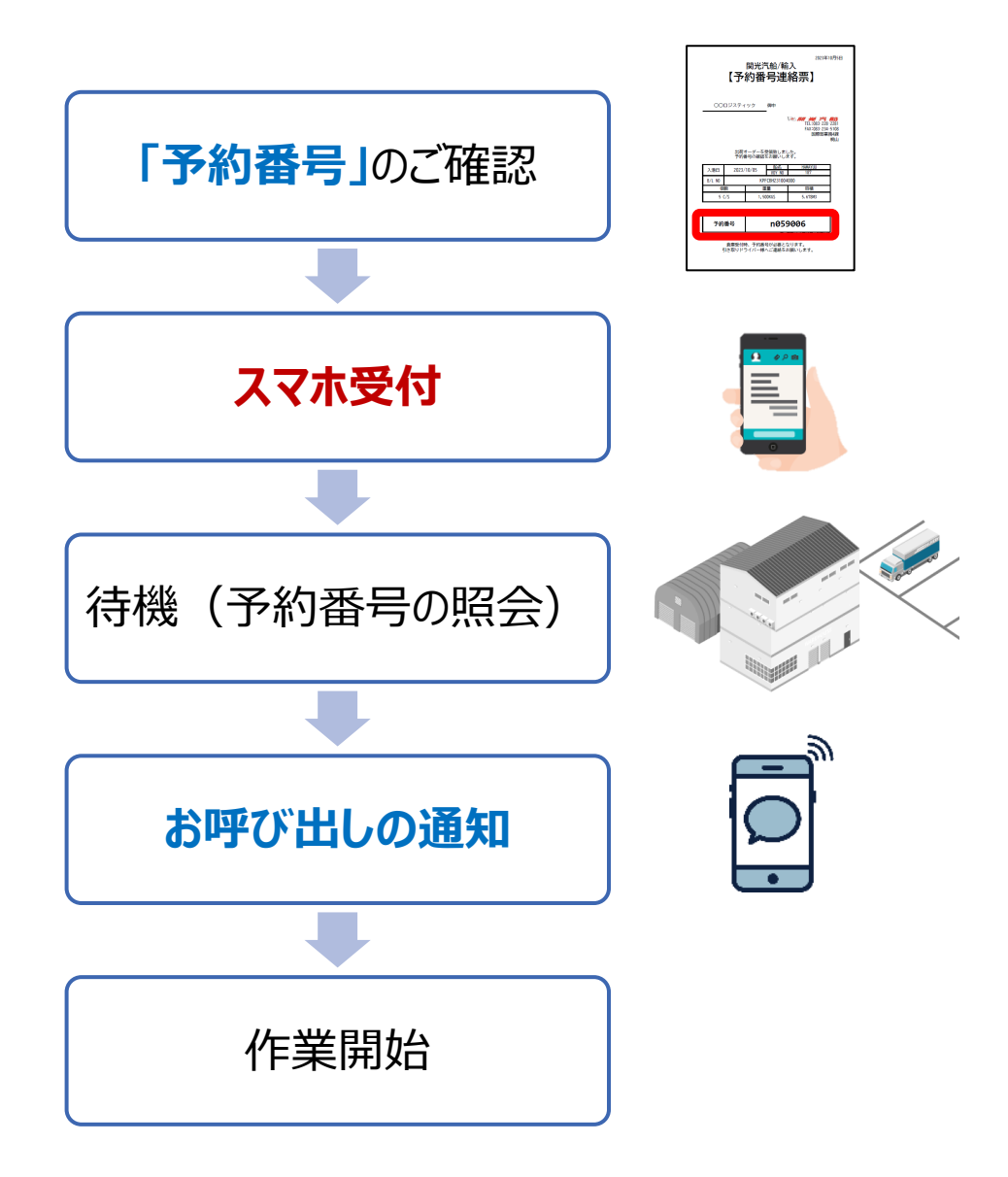

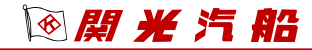

## <u>弊社発行の「予約番号」について</u>

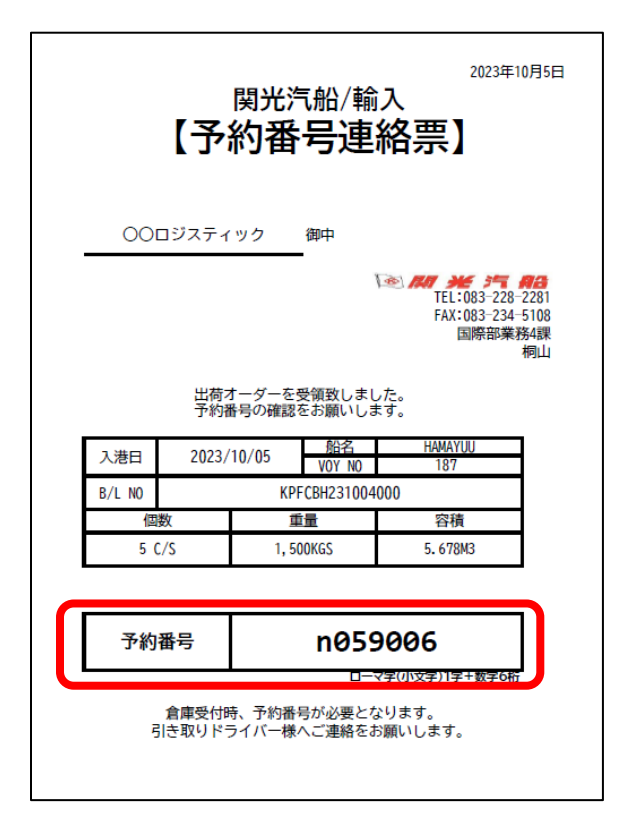

受付システム導入にあたり、 「予約番号」の発行を開始致します。 出荷オーダーをお受けし、弊社システ ムに登録完了次第、オーダー元へ予約 番号のご連絡を致します。

受付時、入力必須項目となりますので、 ドライバー様へご周知の程よろしくお 願い致します。

※弊社へ正しい情報が届いていない場合、ドライバーが実際に受付入力を行っても、受付受領となりませんのでご注意ください。

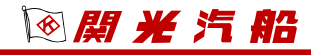

## <u>スマホ受付/事前準備</u>

## トラックに乗ったまま受付! 遠方からも受付可能!

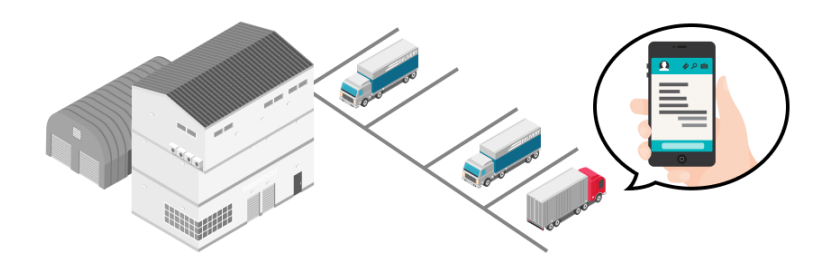

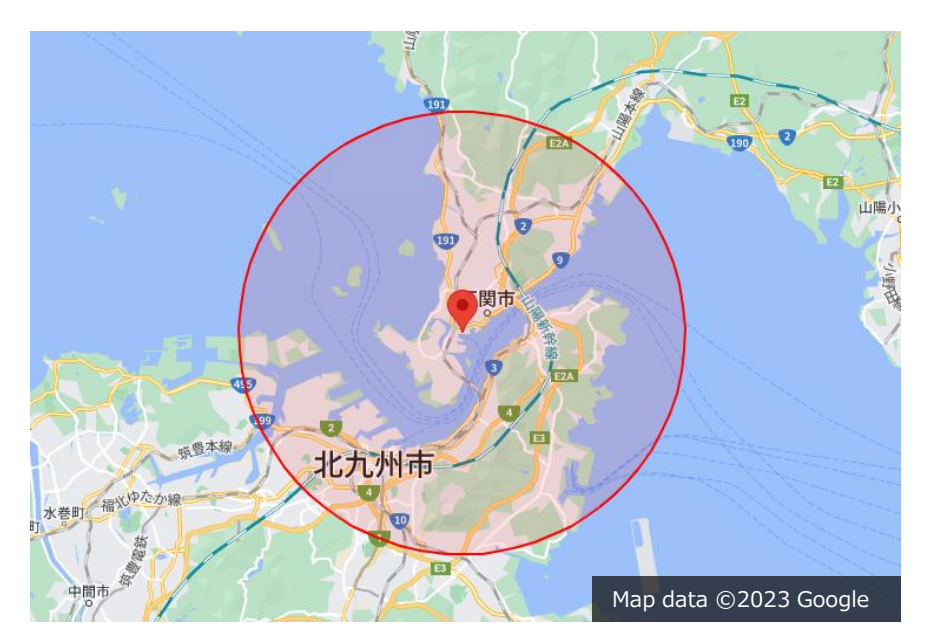

設定及び受付はマップ上の円の中(半径12km)で可能 ※範囲よりも遠い場所では設定、受付できません。

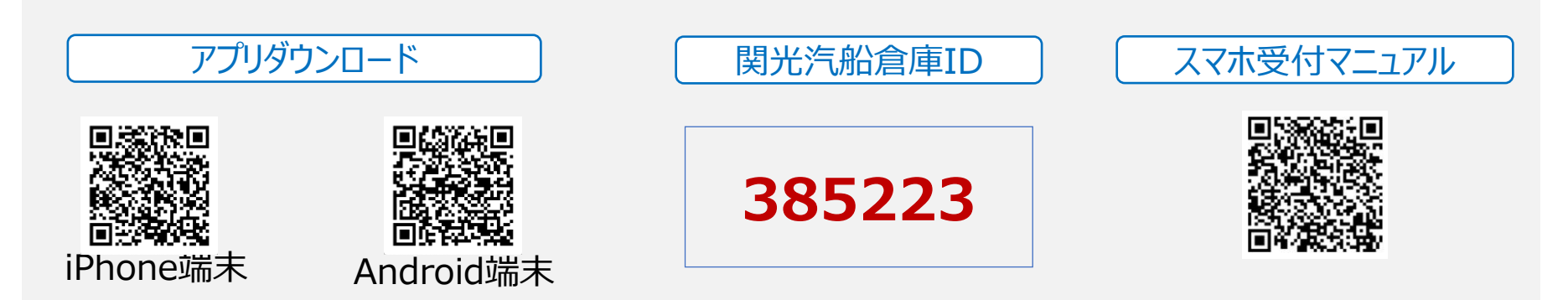

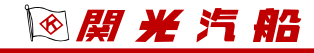

## スマホ受付(初回ログイン時の場合)

#### ※初回だけの操作です。

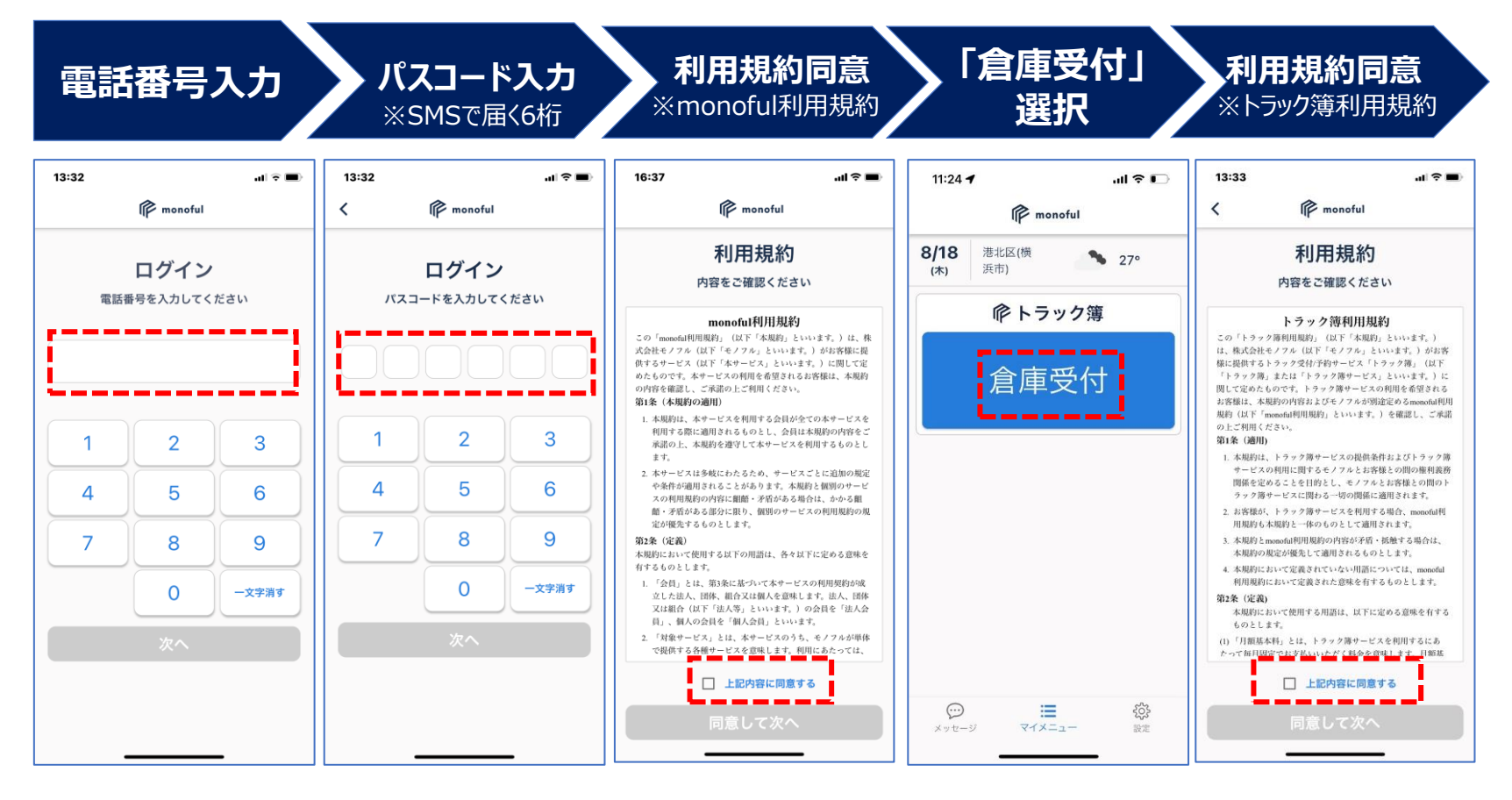

※利用規約の同意は「monoful利用規約」と「トラック簿利用規約」の2回行います。

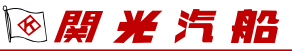

(前ページからの続き)

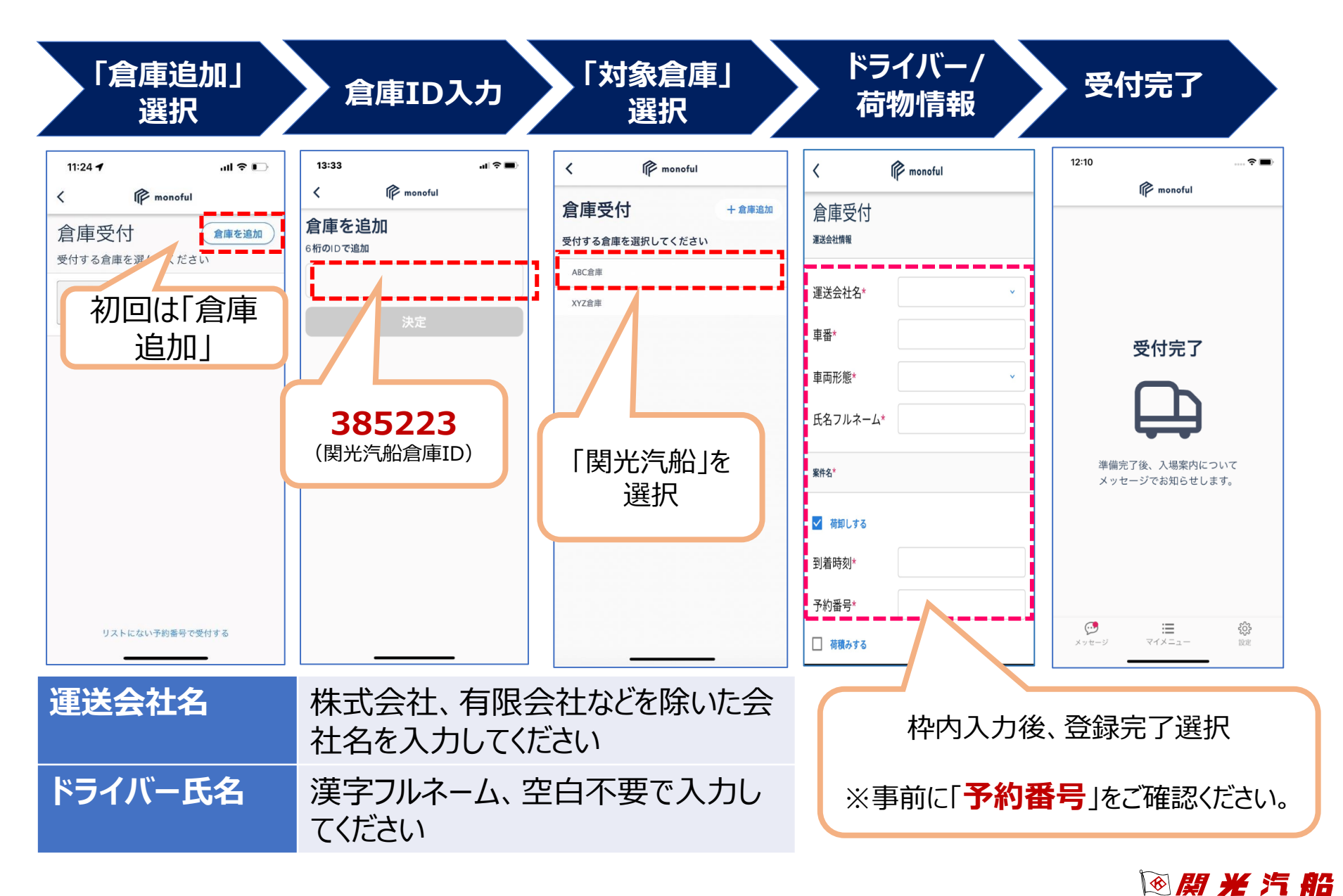

## スマホ受付(初回ログインを済ませている場合)

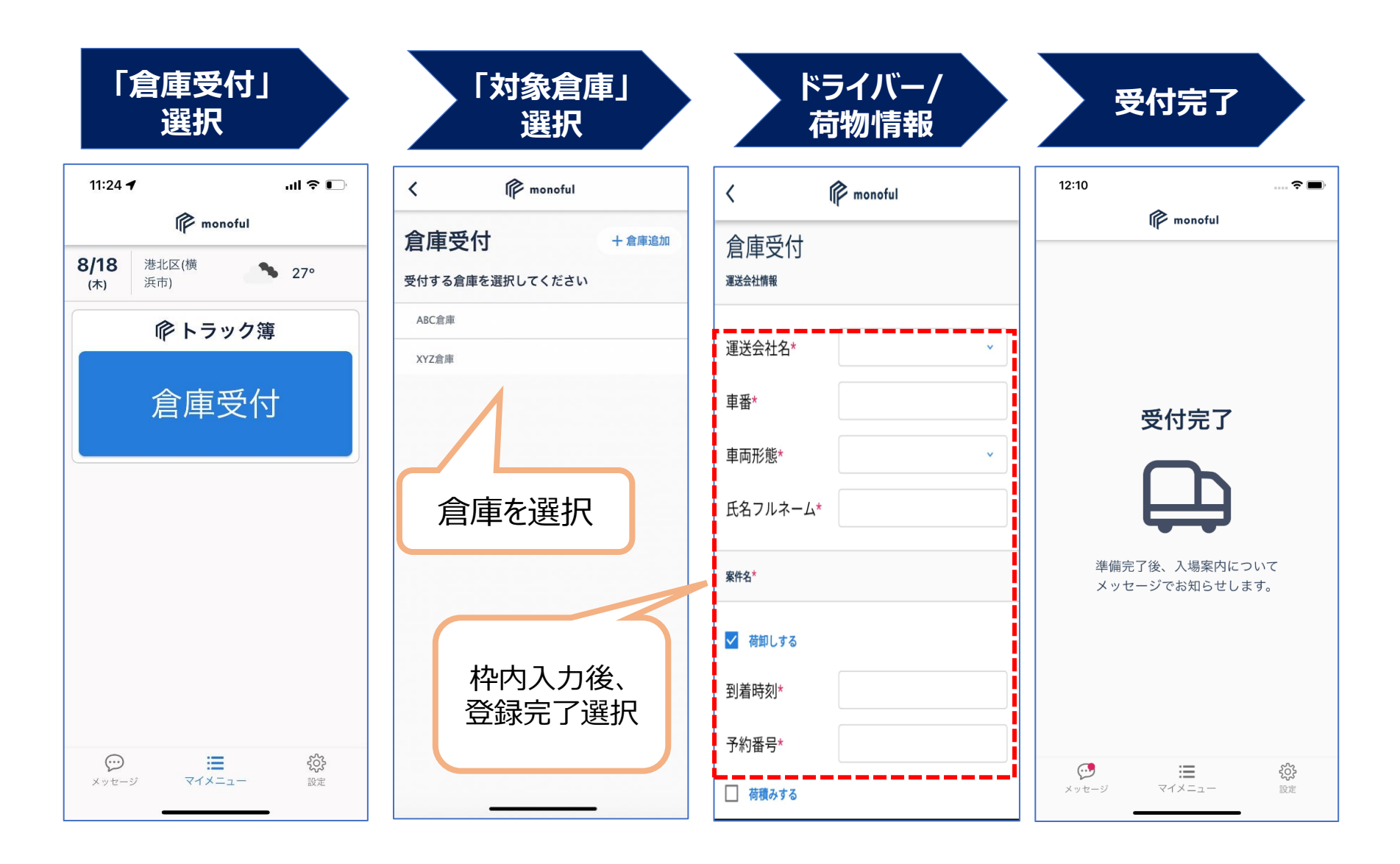

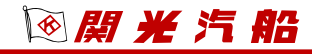

## <u>待機(予約番号の照会)</u>

受付項目の入力が完了しましたら、受付完了と予約番号確認中のメッセージが届きます。

弊社で予約番号を照会しますので、確認完了までしばらくお待ちください。 呼出しがあるまでは<mark>構内に入らず</mark>近隣で待機をお願いします。

※この時点でまだ受付は受理されておりません。次のメッセージまで確認をお願

いします。

| 05/12 10:29<br>受付完了しました。準備が出来<br>次第ご連絡します。<br>緊急連絡先 : 0832282280<br>国際部業務4課 |
|-----------------------------------------------------------------------------|
| 予約番号確認中です。<br>しばらくお待ちください。                                                  |

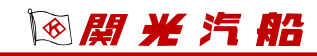

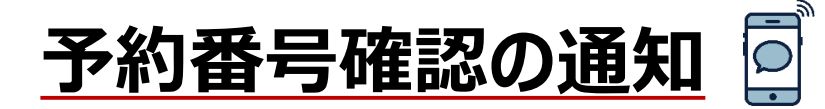

#### ◎予約番号の確認が取れた場合

予約番号の確認が取れました。 お呼び出しまで待機お願いします。

#### ×予約番号の確認が取れなかった場合

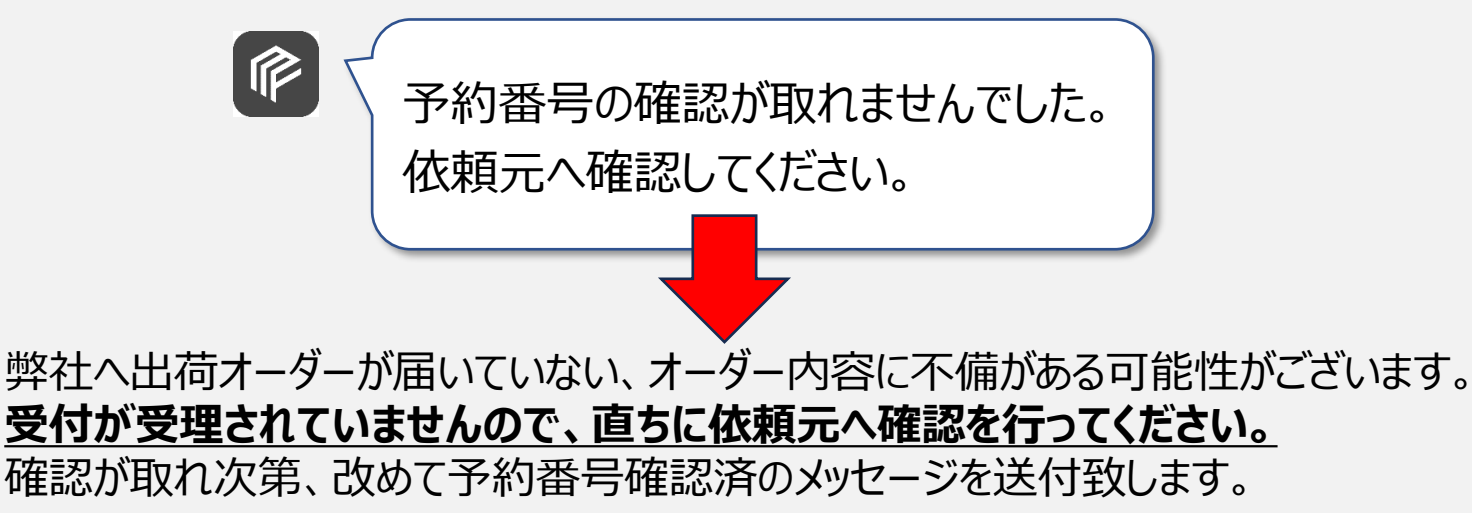

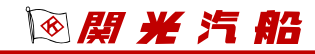

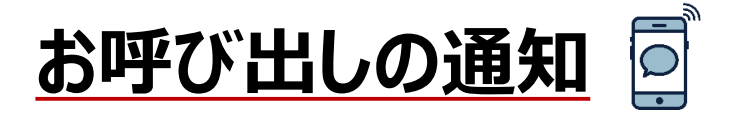

#### 出荷の準備が整いましたら、下記メッセージが届きます。 バース名を確認し、構内地図を参考に倉庫までお越しください。

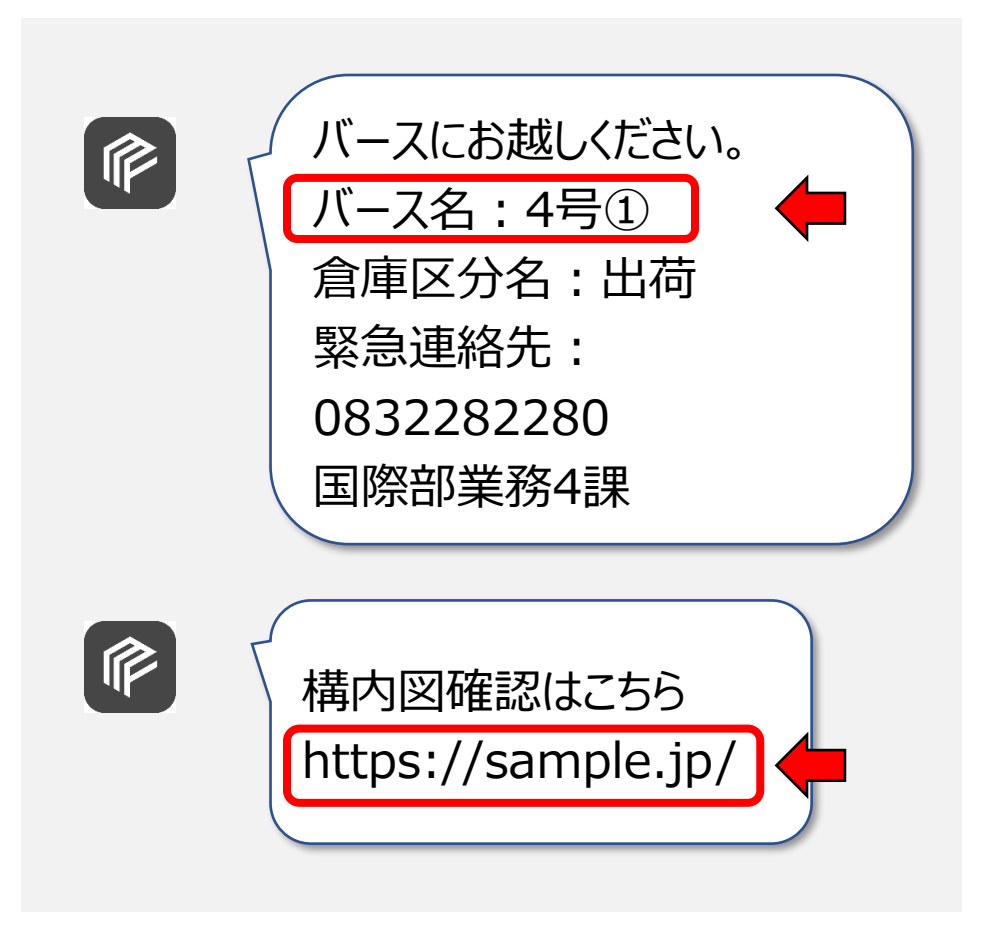

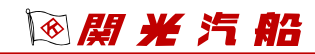

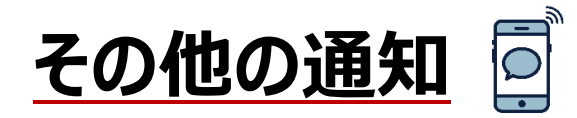

貨物が未許可などの理由で**貨物が引き取れる状態でない時や、天候、本船遅延の影響により構内が混雑している時**は、お呼び出しまで時間を要します。 状況を通知で案内致しますので、呼出通知が届くまで<mark>構内に入らず</mark> 近隣での待機をお願いします。

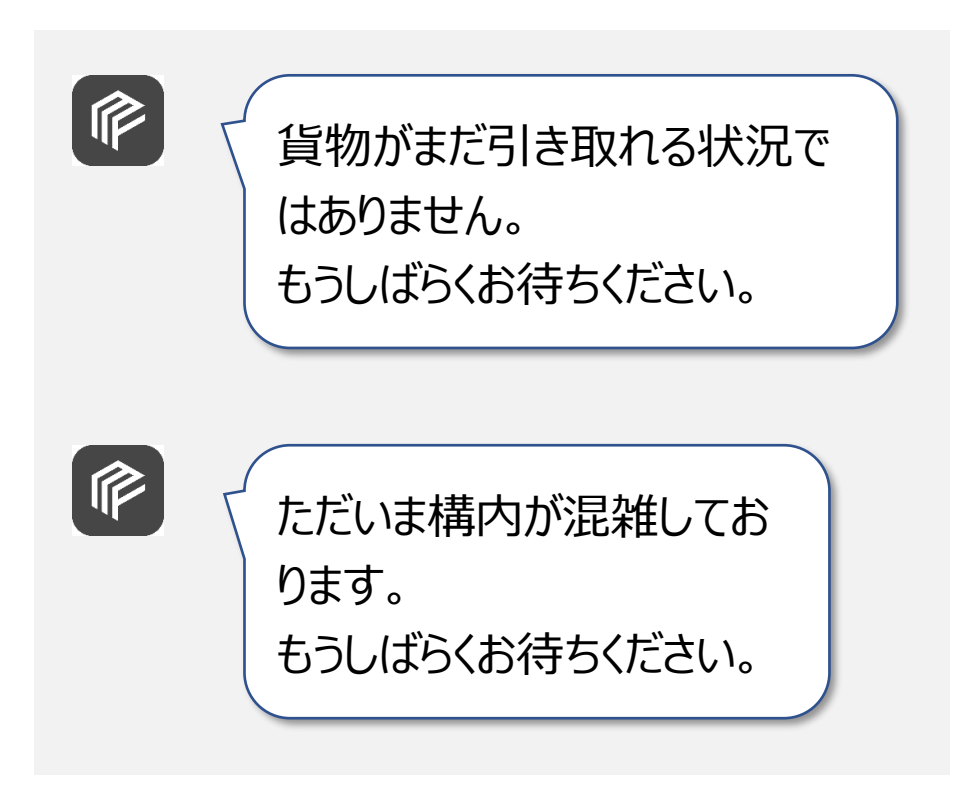

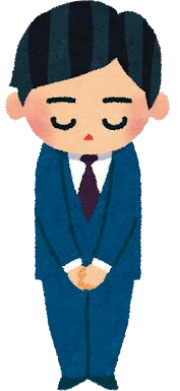

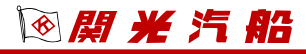

## テスト受付の実施について

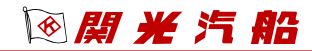

## テスト受付にご協力ください!

- 2023年11月1日(木)~17日(金)は、受付可能範囲を日本全国どこでも可能としますので、期間中に、事前のアプリ登録及びテスト受付実施をお願いします。事前にテスト登録していただくことで、サービス開始後にスムーズなスマホ受付が可能になります!
- 各運送会社様にて、ドライバー様へご案内いただき、①スマホアプリのインストール、②ログイン、③受付をお試しください。
  「受付完了しました。」のメッセージをアプリで確認できればテスト完了です。

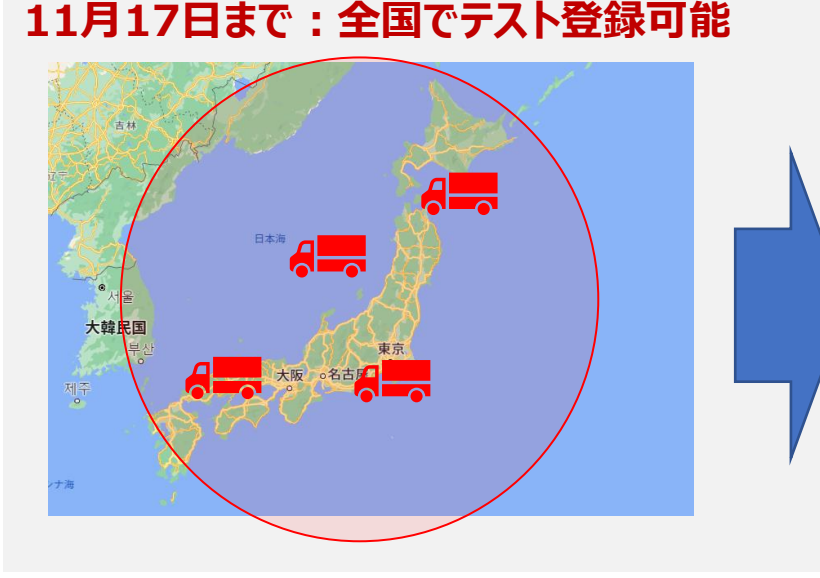

#### 11月18日から:半径12kmのみ可能

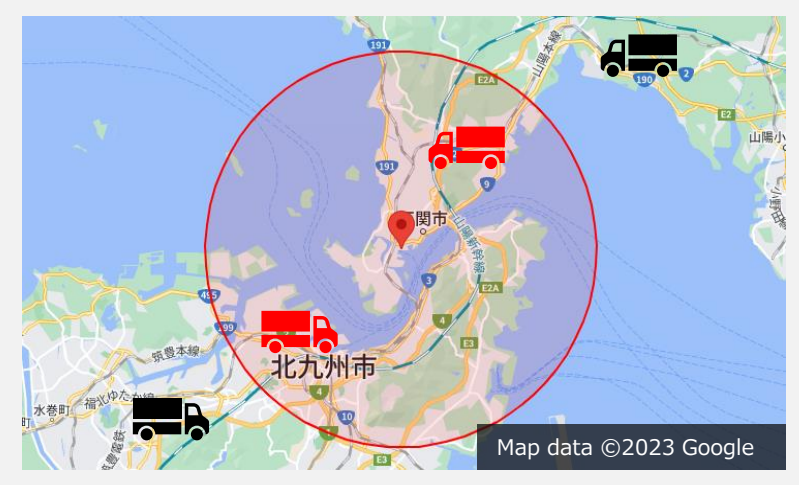

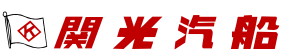